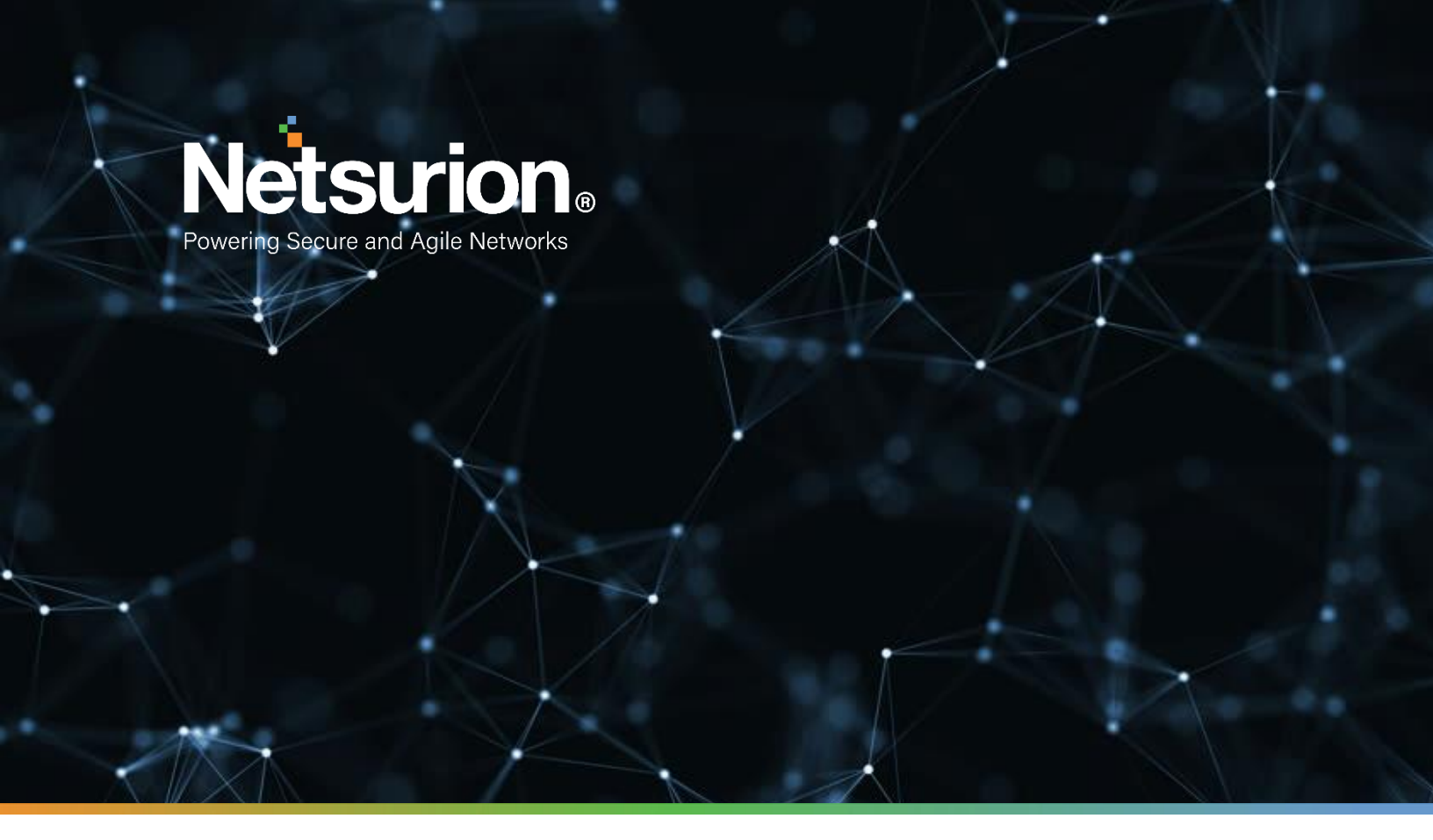

How-To Guide

# Configuring SonicWALL UTM to Forward Logs to EventTracker

**Publication Date:** 

March 20, 2022

## Abstract

This guide provides instructions to configure SonicWALL UTM (Unified Threat Management) to send the syslog events to EventTracker.

## Audience

The SonicWALL UTM users, who wish to forward the syslog events to the EventTracker Manager.

## Scope

The configurations detailed in this guide are consistent with EventTracker version 9.X and later, and SonicOS 5.8 and later for SonicWALL NSA and TZ Series.

# Table of Contents

| Table | of Contents                                               | 3  |
|-------|-----------------------------------------------------------|----|
| 1. C  | Dverview                                                  | 4  |
| 2. F  | Prerequisites                                             | 4  |
| 3. I  | ntegrating SonicWALL UTM with EventTracker                | 4  |
| 3.1   | Configuring the Syslog Settings                           | 4  |
| 3.2   | Configuring the Syslog Server                             | 7  |
| 4. S  | syslog Send Receive Verification                          | 8  |
| 4.1   | Verifying the Ping from SonicWALL UTM to EventTracker     | 8  |
| 4.2   | Verifying the Syslog messages forwarding on SonicWALL UTM | 9  |
| 4.3   | Verifying the Syslog messages in EventTracker             | 11 |
| Abo   | out Netsurion                                             | 12 |
| Cor   | ntact Us                                                  | 12 |

### 1. Overview

SonicWALL's approach to the Unified Threat Management (UTM) is the best security approach for Small- to Medium-sized Businesses (SMBs) bringing a new level of efficiency to the security field. EventTracker gathers and examines acquired logs to identify malicious traffic, fatal threats, configuration changes, VPN activity, and user behavior.

## 2. Prerequisites

- EventTracker Agent 9.x and later should be installed.
- SonicOS 5.8 and later should be installed.
- Port 514 must be allowed on SonicWALL UTM.
- An exception should be added to the Windows Firewall on the EventTracker Manager system for Syslog port 514.

## 3. Integrating SonicWALL UTM with EventTracker

To forward the logs from SonicWALL UTM to EventTracker follow the below steps:

#### **3.1 Configuring the Syslog Settings**

- 1. Login to **SonicWALL UTM** using the Web browser.
- 2. Click the Log option at the bottom left of the SonicWALL UTM screen.

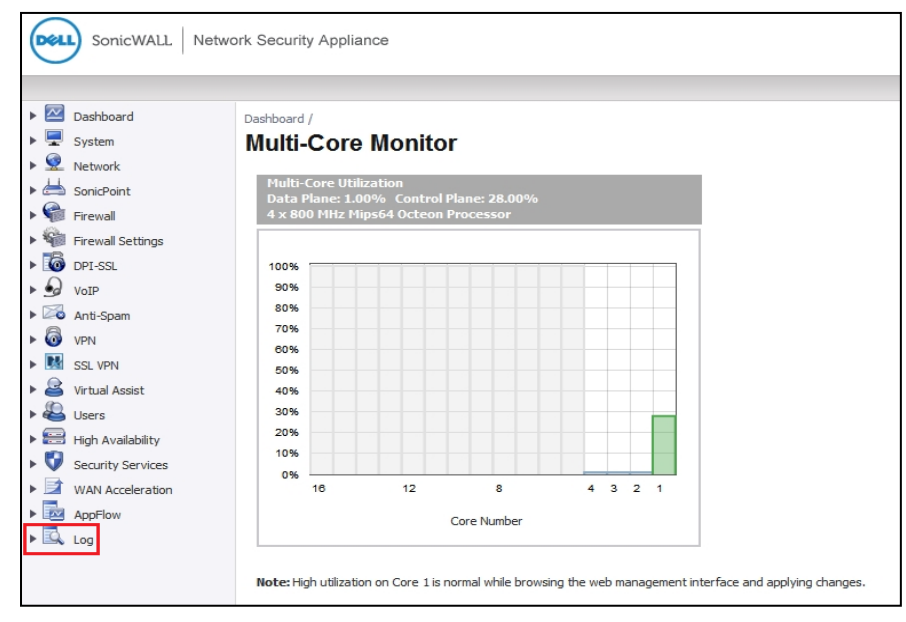

Figure 1

3. Select the **Syslog** option.

| SonicWALL Netw    | ork Security Appliance                           |              |             |           |
|-------------------|--------------------------------------------------|--------------|-------------|-----------|
|                   |                                                  |              |             |           |
| ▶ 🐻 DPI-SSL       | Syslog                                           |              |             |           |
| VoIP              |                                                  |              |             |           |
| Anti-Spam         | Accept Cancel                                    |              |             |           |
| ► 🚳 VPN           | Svslag Settings                                  |              |             |           |
| SSL VPN           | Sysicg Settings                                  |              |             |           |
| Virtual Assist    | Syslog Facility:                                 | Local Use 0  | -           |           |
| Users             | Override Syslog Settings with Reporting Software | are Settings |             |           |
| High Availability | Syslog Event Redundancy Filter (seconds):        | 0            |             |           |
| Security Services | Surlag Formati                                   | Dofault -    |             |           |
| WAN Acceleration  | Systog Pormat:                                   |              |             |           |
| AppFlow           | Syslog ID:                                       | firewall     |             |           |
| V 🖳 Log           | Enable Event Rate Limiting                       |              |             |           |
| View              | Maximum Events Per Second:                       | 1000         |             |           |
| Categories        | Enable Data Rate Limiting                        |              |             |           |
| Automation        | Maximum Bytes Per Second:                        | 1000000      |             |           |
| Name Resolution   |                                                  |              |             |           |
| Reports           | Syslog Servers                                   |              |             |           |
| Analyzer          | Server Name                                      |              | Server Port | Configure |
|                   | No Entries                                       |              |             |           |
|                   | Add                                              |              |             |           |

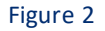

- 4. Under the **Syslog Setting** configure the following.
  - **Syslog Facility** Select the Syslog Facility you want or keep it as default.
  - **Override Syslog Settings with Reporting Software Settings** Uncheck this box to override the Syslog settings.

| amma                                                                                                    | Syslog                                                     |                  |  |
|----------------------------------------------------------------------------------------------------|------------------------------------------------------------|------------------|--|
| N       Syslog Settings         Assist       Syslog Fadilty:       Local Use 0         Valability       Override Syslog Settings with Reporting Software Settings         valability       Syslog Event Redundancy Filter (seconds):       0         y Services       Syslog Format:       Default         Syslog Di:       Inferwall         Image: Signed Setting Settings       Inferwall         Image: Signed Setting Setting Sett                                                                                                    | am Cancel                                                  |                  |  |
| Asist Sydog Facility: Local Use 0   Valability Sydog Event Redundancy Filter (seconds): 0 Sydog Event Redundancy Filter (seconds): 0 Sydog Format: Default   Sydog Format: Default  Sydog Format: I Default  Maximum Events Per Second: I 000  Maximum Events Per Second: I 000  Maximum Bytes Per Second: I 000000  Resolution  Resolution  Sydog Servers  Sydog Servers  Syd | Syslog Settings                                            |                  |  |
| s     Image: Coverride Sysiog Settings with Reporting Software Settings       Availability     Sysiog Event Redundancy Filter (seconds):     0       rity Services     Sysiog Format:     Default       i Acceleration     Sysiog ID:     firewall       How     Sysiog ID:     firewall       I Enable Event Rate Limiting     Image: Coverride Sysiog ID:     1000       tepories     Image: Coverride Sysiog ID:     firewall       Ideximum Events Per Second:     10000       temation     Maximum Bytes Per Second:     10000000       storation     Sysiog Servers                                                                                                    | al Assist Syslog Facility:                                 | Local Use 0      |  |
| Availability     Syslog Event Redundancy Filter (seconds):     0       inty Services     Syslog Format:     Default •       How     Syslog ID:     firewall       Flow     Enable Event Rate Limiting       Image: Services     Image: Services       Image: Services     Image: Services       Image: Services     Image: Services       Syslog Event Redundancy Filter (seconds):     Image: Services       Image: Services     Image: Services       Syslog Event Redundancy Filter (seconds):     Image: Services                                                                                                    | s 📝 Override Syslog Settings with Reporting S              | oftware Settings |  |
| Unity Services     Sysiog Format:     Default       N Acceleration     Sysiog Format:     Default       Flow     Sysiog ID:     firewall       Image: Image: Im                                                                                                    | n Availability<br>Syslog Event Redundancy Filter (seconds) | ): 0             |  |
| Filow     Syslog ID:     firewall       Filow     Enable Event Rate Limiting       Image: Syslog ID:     1000       ategories     Enable Data Rate Limiting       utumation     Maximum Bytes Per Second:     10000000       ame Resolution     Syslog Servers                                                                                                    | urity Services<br>Syslog Format:                           | Default 👻        |  |
| ew Cable Event Rate Limiting Maximum Events Per Second: I000 Cable Data Rate Limiting Atomation Maximum Bytes Per Second: Cable Data Rate Limiting System Events Cable Data Rate Limiting System Events Cable Data Rate Limiting System Events Cable Data Rate Limiting Cable Data Rate Limiting Cable Data Rate Rate Data Rate Limiting Cable Data Rate Rate Data Rate Data Rate Limiting Cable Data Rate Data Rate Limiting Cable Data Rate Limiting Cable Data Rate Limiting Cable Data Rate Limiting Cable Data Rate Limiting Cable Data Rate Limiting Cable Data Rate Limiting Cable Data Rate Limiting Cable Data Rate Limiting Cable Data Rate Limiting Cable D | Flow Syslog ID:                                            | firewall         |  |
| ew     Maximum Events Per Second:     1000       tegories     Image: Enable Data Rate Limiting       stomation     Maximum Bytes Per Second:     10000000       me Resolution     Systog Servers                                                                                                    | Enable Event Rate Limiting                                 |                  |  |
| Image: Set Set Set Set Set Set Set Set Set Set                                                                                                    | ew Maximum Events Per Second:                              | 1000             |  |
| utomation Maximum Bytes Per Second: 10000000 ame Resolution ame Resolution Syslog Servers                                                                                                    | ategories Enable Data Rate Limiting                        |                  |  |
| me Resolution Syslog Servers                                                                                                    | Itomation Maximum Bytes Per Second:                        | 1000000          |  |
| ports                                                                                                    | me Resolution System Servers                               |                  |  |
|                                                                                                    | vorts                                                      |                  |  |
|                                                                                                    |                                                            |                  |  |

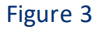

5. From the **Syslog Format** menu list, select the **Enhanced Syslog format**.

6. Click the Configure icon 🕙 . The Enhanced Syslog Settings configuration window appears.

| General                    | -                             |                           | _                       |
|----------------------------|-------------------------------|---------------------------|-------------------------|
| Host (sn)                  | Event ID (m)                  | Category (cat)            | Group Category (gcat)   |
| Message (msg)              |                               |                           |                         |
| Interface                  |                               |                           |                         |
| Src Interface              | 🗹 Src Mac Addr (srcMac)       | Dst Interface             | 🗹 Dst Mac Addr (dstMac) |
| Protocol                   |                               |                           |                         |
| Src IP (src)               | Src NAT IP (natSrc)           | Src Port                  | Src NAT Port            |
| 🔽 Dst IP (dst)             | 📝 Dst NAT IP (natDst)         | Dst Port                  | Dst NAT Port            |
| Protocol (proto)           | ICMP type (type)              | ICMP code (icmpCode)      |                         |
| Connection                 |                               |                           |                         |
| Bytes Rcvd (rcvd)          | 🗹 Bytes Sent (sent)           | Pkts Rcvd (rpkt)          | Pkts Sent (spkt)        |
| User (usr)                 | Conn Duration (cdur)          | Session Type (sess)       | Session Time (dur)      |
| Src VPN Policy (vpnpolicy) | Dst VPN Policy (vpnpolicyDst) | Src Zone (srcZone)        | Dst Zone (dstZone)      |
| Client Policy (rule)       | Interface stats               | SonicPoint Stats          |                         |
| Application                |                               |                           |                         |
| HTTP OP (op)               | HTTP result (result)          | 🗹 URL (dstname)           | Block Reason (code)     |
| Application (app)          | 📝 GMS Heartbeat               | 🗹 GMS change URL (Change) |                         |
| Others                     |                               |                           |                         |
| Counter (n)                | NPCS (npcs)                   | Note (note)               | IDP                     |
| Anti Spam                  | App Firewall                  |                           |                         |
|                            |                               |                           |                         |
|                            |                               | Select All Clear All      | Save Cancel             |
|                            |                               |                           |                         |
|                            |                               |                           |                         |

Enhanced Syslog Settings

#### Figure 4

- 7. Select the **Enhanced Syslog** options you want to log into. To select all options, click **Select All**. To deselect all the options, click **Clear All**.
- 8. Click the Save button.
- 9. In the **Syslog ID** box, enter the Syslog ID that you want.

A **Syslog ID** field is included in all the generated Syslog messages, prefixed by "id=". Thus, for the default value, firewall, all Syslog messages include "id=firewall." The ID can be set to a string consisting of 0 to 32 alphanumeric and underscore characters.

10. **(Optional)** Select **Enable Event Rate Limiting** if required. This control allows you to enable the rate limiting of the events to prevent the internal or external logging mechanism from being overwhelmed by the log events. Specify the maximum number of events in the Maximum Events per Second field; the minimum number is 0, the maximum is 1000, and the default is 1000 per second.

**NOTE:** Event rate and data rate limiting are applied regardless of the Log Priority of individual events.

11. **(Optional)** Select the Enable Data Rate Limiting if required. This control allows you to enable the rate limiting of the data to prevent the internal or external logging mechanism from being overwhelmed

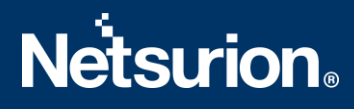

by the log events. Specify the maximum number of bytes in the **Maximum Bytes per Second** field; the minimum is 0, the maximum is 1000000000, and the default is 10000000 bytes per second.

12. (Optional) Select Enable NDPP Enforcement for the Syslog Server if required.

### **3.2** Configuring the Syslog Server

1. Under the Syslog Servers heading, click the Add button.

| SonicWALL   Netw      | ork Security Appliance                           |                     |   |           | Wizards   Help   Close |
|-----------------------|--------------------------------------------------|---------------------|---|-----------|------------------------|
|                       |                                                  |                     |   |           | Mode: Non-Config 🕨     |
| Firewall              | Log / Syslog                                     |                     |   |           |                        |
| Firewall Settings     |                                                  |                     |   |           |                        |
| DPI-SSL               | Accept Cancel                                    |                     |   |           | <b>.</b>               |
| ► 🈡 VoIP              |                                                  |                     |   |           |                        |
| Anti-Spam             | Syslog Settings                                  |                     |   |           |                        |
| 🕨 🐻 VPN               |                                                  | 1                   |   |           |                        |
| SSL VPN               | Systog Facility:                                 | Local Use U         | • |           |                        |
| 🕨 🔒 Virtual Assist    | Override Syslog Settings with Reporting Software | e Settings          |   |           |                        |
| Users                 | Syslog Format:                                   | Enhanced Syslog 👻 🛞 |   |           |                        |
| 🕨 📰 High Availability | Syslog ID:                                       | firewall            | ] |           |                        |
| Security Services     | Enable Event Rate Limiting                       |                     |   |           |                        |
| WAN Acceleration      | Maximum Events Der Second                        | 1000                |   |           |                        |
| AppFlow               |                                                  | 1000                |   |           |                        |
| 🕶 🖾 Log               | Enable Data Rate Limiting                        |                     |   |           |                        |
| Log Monitor           | Maximum Bytes Per Second:                        | 1000000             |   |           |                        |
| Settings              | Enable NDPP Enforcement for Syslog Server        |                     |   |           |                        |
| Syslog                | Curles Commen                                    |                     |   |           |                        |
| Automation            | Sysiog Servers                                   |                     |   |           |                        |
| Name Resolution       | Server Name                                      | Server Port         |   | Configure |                        |
| Reports               | No Entries                                       |                     |   |           |                        |
| Analyzer 🔷            | Add                                              |                     |   |           | Delete All             |

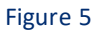

The Add Syslog Server window display.

| SonicWALL   N       | letwork Security Appliance |
|---------------------|----------------------------|
| Name or IP Address: |                            |
| Port:               | 514                        |
|                     | OK Cancel                  |
|                     |                            |

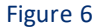

2. Type the **EventTracker Agent** machine name or IP address in the **Name or IP Address** field. Type the port number in the **Port Number** field. The Syslog default port is 514.

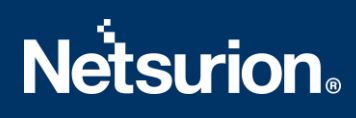

| SonicWALL           | Network Security A | Appliance |
|---------------------|--------------------|-----------|
| Name or IP Address: | 10.10.1.29         |           |
| Port:               | 5 <mark>1</mark> 4 |           |
|                     | ОК                 | Cancel    |
|                     |                    |           |

Figure 7

3. Click **OK**.

The Syslog server **EventTracker Agent** machine IP address would be added under the **Syslog Servers** section.

4. Click the Accept button to Save the settings.

|                | Lances .                                        |             |  |
|----------------|-------------------------------------------------|-------------|--|
| SSL            | Log /                                           |             |  |
| 1              | Syslog                                          |             |  |
| -Spam          |                                                 |             |  |
|                | Accept Cancel                                   |             |  |
| VPN            |                                                 |             |  |
| ial Assist     | Syslog Settings                                 |             |  |
| s              | Syslog Facility:                                | Local Use 0 |  |
| Availability   | Ouerride Surles Settings with Departing Setting | en Cattinga |  |
| rity Services  | Overnue sysiog setungs with Reporting Software  | resetungs   |  |
| I Acceleration | Syslog Event Redundancy Filter (seconds):       | 0           |  |
| Flow           | Syslog Format:                                  | Default 🔹   |  |
|                | Syslog ID:                                      | firewall    |  |
| ew             | Enable Event Pate Limiting                      |             |  |
| ategories      |                                                 | 1000        |  |
| slog           | Maximum Events Per Second:                      | 1000        |  |
| Itomation      | Enable Data Rate Limiting                       |             |  |
| ame Resolution | Maximum Bytes Per Second:                       | 1000000     |  |

## 4. Syslog Send Receive Verification

### 4.1 Verifying the Ping from SonicWALL UTM to EventTracker

1. Login to SonicWALL UTM using the **Web** browser.

- 2. Click System->Diagnostics.
- 3. Select **Ping** from the **Diagnostic Tool** menu.

| SonicWALL   Netwo                                                                                                    | ork Security Appliance                                                                                                    |
|----------------------------------------------------------------------------------------------------|----------------------------------------------------------------------------------------------------|
|                                                                                                    |                                                                                                    |
| Dashboard     System     Status     Licenses     Administration                                                                                                    | System /<br>Diagnostics                                                                                                    |
| Certificates<br>Time<br>Schedules<br>Settings<br>Packet Monitor<br>Diagnostics                                                                                                    | Tech Support Report         Indude:         VPN Keys       ARP Cache         DHCP Bindings       IKE Info         SonicPointN Diagnostics         V Current users       Include inactive users         Geo-IP/Botnet Cache |
| Restart<br>Second Point<br>Firewall<br>Firewall Settings<br>Firewall Settings<br>No DPI-SSL<br>Second Point<br>No DPI-SSL<br>Second Point<br>No DPI-SSL<br>Second Point<br>No DPI-SSL<br>Second Point<br>No DPI-SSL<br>No DPI-SSL<br>Second Point<br>No DPI-SSL<br>Second Point<br>No DPI-SSL<br>Second Point<br>No DPI-SSL<br>Second Point<br>No DPI-SSL<br>Second Point<br>No DPI-SSL<br>Second Point<br>No DPI-SSL<br>Second Point<br>No DPI-SSL<br>Second Point<br>Second Point<br>S | Enable Periodic Secure Backup of Diagnostic Reports to Support   Time Interval (minutes) 1440     Include raw flow table data entries when sending diagnostic report   Diagnostic Tools                                    |
| Anti-Spam     O     VPN     VPN                                                                                                    | Diagnostic Tool: Ping   Multi-Core Monitor                                                                                                    |

Figure 9

- 4. Enter the IP address or hostname of the EventTracker Manager system and click Go.
- 5. In the **Interface** pulldown menu, select the interface you want to test the ping from. Selecting the option **ANY** allows the appliance to choose among all the interfaces—including those that are not listed in the pulldown menu.
- 6. If the test is successful, SonicWALL UTM returns a message saying that the IP address is alive, and the time taken to return in milliseconds (ms).

#### 4.2 Verifying the Syslog messages forwarding on SonicWALL UTM

- 1. Login to the SonicWALL Network Security using the Web browser.
- 2. Navigate to the **System-> Packet Monitor** page in the GUI and click **Configure**.

# **Netsurion**®

| t Configurations: Filters 😈 General 🛈 Logging 🛈 Mirroring 🔞                |
|----------------------------------------------------------------------------|
| Capture Stop Capture Start Mirror Stop Mirror Log to FTP server Export as: |
| red Packets                                                                |
|                                                                            |

- 3. In the **Monitor Filter** tab, specify the following information.
- Ether Type(s): IP Address
- IP Type(s): UDP
- Destination Port(s): 514
- Enable the check box Enable Bidirectional Address and Port Matching.

| Settings              | Monitor Filter      | Display Filter   | Logging       | Advanced Monitor Filt | er Mirror |
|-----------------------|---------------------|------------------|---------------|-----------------------|-----------|
| Ionitor Filter (Us    | ed for both m       | virroring and pa | cket capture  |                       |           |
|                       |                     | ,                | cher cupture, | ,                     |           |
| Enable filter based   | l on the firewall/a | op rule          |               |                       |           |
| nterface Name(s):     |                     |                  |               |                       |           |
| ther Type(s):         | IP.                 |                  |               | •                     |           |
| P Type(s):            | UDI                 | 2                |               | •                     |           |
| ource IP Address(es): |                     |                  |               | •                     |           |
| ource Port(s):        |                     |                  |               |                       |           |
| estination IP Address | (es):               |                  |               | •                     |           |
| estination Port(s):   | 514                 |                  |               | •                     |           |
|                       |                     |                  |               |                       |           |
| Enable Bidirectiona   | Address and Por     | t Matching       |               |                       |           |

#### Figure 11

- 4. In the Advanced Monitor Filter tab, enable the check boxes.
- Monitor the Firewall Generated Packets. (This will bypass interface filter).
- Monitor the Intermediate Packets.

# **Netsurion**®

| Settings      | Monitor Filter         | Display Filter           | Logging       | Advanced Monitor Filter | Mirror |
|---------------|------------------------|--------------------------|---------------|-------------------------|--------|
| wanced Filt   |                        |                          |               |                         |        |
| vanceu rin    | er                     |                          |               |                         |        |
| Monitor Firev | vall Generated Packets | . (This will bypass inte | rface filter) |                         |        |
| Monitor Inter | mediate Packets.       |                          |               |                         |        |
| Monitor i     | ntermediate multicast  | traffic.                 |               |                         |        |
| Monitor i     | ntermediate IP helper  | traffic.                 |               |                         |        |
| Monitor i     | ntermediate reassemb   | ed traffic.              |               |                         |        |
| Monitor i     | ntermediate fragmente  | ed traffic.              |               |                         |        |
| Monitor i     | ntermediate remote mi  | rrored traffic.          |               |                         |        |
| Monitor i     | ntermediate IPsec traf | fic.                     |               |                         |        |
| Monitor i     | ntermediate SSL decry  | pted traffic.            |               |                         |        |
| Monitor i     | ntermediate decrypted  | LDAP over TLS packe      | ts. T         |                         |        |
| Monitor i     | ntermediate decrynter  | Single Sign On agent     | messages.     |                         |        |

5. Click **OK** to save the packet capture setup.

Packet Monitor

 Click Start Capture in the Packet Monitor page to see the UDP 514 packets getting generated from SonicWALL destined for syslog server IP address as shown below.

| i u              |                 |                    |                     |                    |                              |                            |            |             |                 |           |                 |  |
|------------------|-----------------|--------------------|---------------------|--------------------|------------------------------|----------------------------|------------|-------------|-----------------|-----------|-----------------|--|
|                  | Configure       | Monitor All        | Monitor Default     | С                  | lear Refresh                 |                            |            |             |                 |           |                 |  |
| Pack             | et Monitor      |                    |                     |                    |                              |                            |            |             |                 |           |                 |  |
| 0                | 🕴 Trace active  | e, Buffer size 500 | KB, 10 Packets ca   | ptured, Bu         | iffer is 0% full, 0 MB of Bi | uffer lost                 |            |             |                 |           |                 |  |
| 0                | Local mirror    | ing off, Mirroring | to interface:NONE,  | 0 packets          | mirrored, 0 pkts skipped,    | 0 pkts exceeded rate       |            |             |                 |           |                 |  |
|                  | Remote min      | roring Tx off, Min | roring to: 0.0.0.0, | 0 packets r        | mirrored, 0 pkts skipped,    | 0 pkts exceeded rate       |            |             |                 |           |                 |  |
|                  | FTP logging     | off. ETP Server    | Pass/Failure count: | 0/0. FTP           | Thread is Idle. Buffer stat  | us OK                      |            |             |                 |           |                 |  |
| Curre            | nt Buffer Stati | istics: 0 Dropped  | , 0 Forwarded, 0 C  | onsumed, 1         | 0 Generated                  |                            |            |             |                 |           |                 |  |
| Curre            | nt Configuratio | ons: Filters 🛈     | General 🛈 Lo        | igging 🛈           | Mirroring 🛈                  |                            |            |             |                 |           |                 |  |
|                  |                 |                    |                     |                    |                              |                            |            |             |                 |           |                 |  |
| Sta              | rt Capture      | Stop Capture       | Start Mirror        | Stop Mir           | Tor Log to FIP se            | erver Export as:           | •          |             |                 |           |                 |  |
| Captured Packets |                 |                    | SonicW              | ALL's X0/<br>addre | interface IP<br>ss           | Syslog Server's IP address |            |             |                 | Items 1   | to 10 (of 10) 🕡 |  |
| #                | Time            |                    | Ingress             | Egress             | urce IP                      | Destination IP             | Ether Type | Packet Type | Ports[Src, Dst] | Status    | Length [Actual] |  |
| 1                | 10/16/2014      | 07:19:53.832       | X0*(s)              | -                  | 192, 168, 168, 168           | 192.168.168.169            | IP         | UDP         | 514,514         | GENERATED | 275[275]        |  |
| 2                | 10/16/2014      | 07:19:53.832       |                     | X0*(s)             | 192.168.168.168              | 192.168.168.169            | IP         | UDP         | 514,514         | GENERATED | 275[275]        |  |
| 3                | 10/16/2014      | 07:19:53.832       | X0*(s)              | 1000               | 192.168.168.168              | 192.168.168.169            | IP         | UDP         | 514,514         | GENERATED | 322[322]        |  |
| 4                | 10/16/2014      | 07:19:53.832       |                     | X0*(s)             | 192.168.168.168              | 192.168.168.169            | IP         | UDP         | 514,514         | GENERATED | 322[322]        |  |
| 5                | 10/16/2014      | 07:19:53.848       | X0*(s)              |                    | 192. 168. 168. 168           | 192.168.168.169            | IP         | UDP         | 514,514         | GENERATED | 302[302]        |  |
| 6                | 10/16/2014      | 07:19:53.848       | -                   | X0*(s)             | 192.168.168.168              | 192.168.168.169            | IP         | UDP         | 514,514         | GENERATED | 302[302]        |  |
| -                |                 |                    | UAP/ 1              |                    |                              | 100 100 100 100            | -          | 100         |                 |           | 07510751        |  |
|                  |                 |                    |                     |                    |                              | Figure 13                  |            |             |                 |           |                 |  |

#### 4.3 Verifying the Syslog messages in EventTracker

- 1. Login to the EventTracker Web Application.
- 2. Perform the Log Search for SonicWALL UTM device.
- 3. Log Search would display the syslog messages which EventTracker is receiving from SonicWALL UTM.

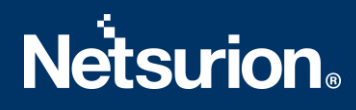

#### **About Netsurion**

Flexibility and security within the IT environment are two of the most important factors driving business today. Netsurion's managed cybersecurity platforms enable companies to deliver on both. Netsurion <u>Managed Threat Protection</u> combines our ISO-certified security operations center (SOC) with our own award-winning cybersecurity platform to better predict, prevent, detect, and respond to threats against your business. Netsurion <u>Secure Edge Networking</u> delivers our purpose-built edge networking platform with flexible managed services to multi-location businesses that need optimized network security, agility, resilience, and compliance for all branch locations. Whether you need technology with a guiding han d or a complete outsourcing solution, Netsurion has the model to help drive your business forward. To learn more visit <u>netsurion.com</u> or follow us on <u>Twitter</u> or <u>LinkedIn</u>.

#### **Contact Us** Corporate Headquarters

Netsurion Trade Centre South 100 W. Cypress Creek Rd Suite 530 Fort Lauderdale, FL 33309

#### **Contact Numbers**

EventTracker Enterprise SOC: 877-333-1433 (Option 2) EventTracker Enterprise for MSP's SOC: 877-333-1433 (Option 3) EventTracker Essentials SOC: 877-333-1433 (Option 4) EventTracker Software Support: 877-333-1433 (Option 5) https://www.netsurion.com/eventtracker-support